## ALBA Software Notes for the Muscle Fatigue Sensor (Requires ALBA Software V1.90 or Greater)

## **Getting Started**

- The notes on this sheet should be read in conjunction with the notes from Vernier on their Hand Dynamometer sensor.
- Connect the lead from the sensor to channel 3 on the ALBA Interface.
- Ensure that the ALBA interface is connected to your PC and that the unit is powered. Launch the ALBA software.
- Select Setup and Go from the Investigator menu.
- Click the General Tab and make the following selections as shown below: Live, Both, Continuous, 20ms, Smooth data set to 4. When you click the Channels Tab you will see that the software recognizes that the Spirometer is connected to channel 3.

| 🕸 ALBA Interface and Logger Setup                                |  |  |  |  |  |
|------------------------------------------------------------------|--|--|--|--|--|
| General Channels Calibration Trigger Output X Output Y Load/Save |  |  |  |  |  |
| Interface Connection                                             |  |  |  |  |  |
| ⊙ Live (Connected to PC)<br>○ Remote                             |  |  |  |  |  |
| Shown During Logging                                             |  |  |  |  |  |
| ◯ Table ◯ Graph ④ Both ◯ Meters (use Table) □                    |  |  |  |  |  |
| - Run Parameters                                                 |  |  |  |  |  |
| Number of Readings (max 65000): 100 🔽 Continuous 🔽 Smooth data   |  |  |  |  |  |
| Logging Interval: 20 ms 💌                                        |  |  |  |  |  |
| 'min 4 max                                                       |  |  |  |  |  |
| OK Cancel Help                                                   |  |  |  |  |  |

| dj <mark>b ALBA Int</mark> e                                                                                                | erface a | ind Logge   | er Setup         |                | ? 🔀        |  |  |  |
|----------------------------------------------------------------------------------------------------|----------|-------------|------------------|----------------|------------|--|--|--|
| General Ch                                                                                                    | iannels  | Calibration | Trigger Output X | Output Y Load/ | Save       |  |  |  |
| Analogue Input: Channel 1                                                                                                   |          |             |                  |                |            |  |  |  |
| 🔘 0 to +51                                                                                                    | v O      | -5 to +5 V  | 🔵 0 to +10 V     | 🔘 -10 to +10 V | 💿 not used |  |  |  |
| Analogue Input: Channel 2                                                                                                   |          |             |                  |                |            |  |  |  |
| 🔿 0 to +5 '                                                                                                    | v O      | -5 to +5 V  | 🔘 0 to +10 V     | 🔿 -10 to +10 V | 💿 not used |  |  |  |
| Self-identifying Sensors                                                                                                    |          |             |                  |                |            |  |  |  |
| Connect any self-identifying sensors which you want to use to analogue inputs 3 or 4.<br>The sensors found are shown below: |          |             |                  |                |            |  |  |  |
| Analogue Input 3: Muscle Fatigue Sensor                                                                                     |          |             |                  |                |            |  |  |  |
| Analogue Ir                                                                                                    | nput 4:  | Sensor No   | Found            |                |            |  |  |  |
|                                                                                                    |          |             |                  |                |            |  |  |  |
| OK Cancel Help                                                                                                    |          |             |                  |                |            |  |  |  |

- After you have made your selections click OK.
- The software now directs you to set up the column heading for the Table as shown below.

| Setup Table Headings                                                                                                    |              |       |        |        |  |  |  |  |
|----------------------------------------------------------------------------------------------------|--------------|-------|--------|--------|--|--|--|--|
| Enter the details for the table columns where the data will be stored.<br>These details will also appear on any graphs created. |              |       |        |        |  |  |  |  |
| (You can change these later, by highlighting a column and selecting<br>"Table Properties".)                                     |              |       |        |        |  |  |  |  |
|                                                                                                    | Name         | Units | Symbol | Colour |  |  |  |  |
| Channel 1                                                                                                    |              |       |        | ×      |  |  |  |  |
| Channel 2                                                                                                    |              |       |        | ×      |  |  |  |  |
| Channel 3                                                                                                    | Fatigue Sens | Ν     | F      | -      |  |  |  |  |
| Channel 4                                                                                                    |              |       |        | ×      |  |  |  |  |
|                                                                                                    | ОК           | Ca    | ncel   |        |  |  |  |  |

- Click the Stop icon to end the data capture. The usual graphical and tabular software tools (e.g. zoom, gradient etc) are now available to you.
- The Vernier data sheet suggests lots of experiments to try.

## djb microtech ltd

Delfie House, 1 Delfie Drive, Greenock, Renfrewshire, PA16 9EN

Phone: 01475 786540

Website: www.djb.co.uk

Email: info@djb.co.uk